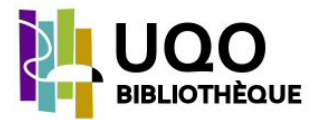

# **Bluefire Reader**

Description Création d'un compte (identifiant) Adobe et installation du logiciel Présentation de l'interface Emprunt d'un livre électronique Ajout de signets, annotation et surlignement Guides d'utilisation Bluefire Reader

# Description

L'application **Bluefire Reader** permet l'emprunt de livres électroniques et d'autres types de documents numériques et fonctionne sur le même principe que le prêt de livres imprimés dans une bibliothèque physique. En effet, chaque livre téléchargé dans votre bibliothèque Bluefire Reader vous est prêté pour une durée déterminée par la base de données dont il provient. Lorsque le prêt arrive à échéance, le livre demeure dans votre bibliothèque, mais ne peut plus être consulté, à moins d'être téléchargé de nouveau. Ce logiciel prend en charge les formats de livre électronique standard comme PDF/A et EPUB.

Avec Bluefire Reader, vous pouvez :

- Emprunter des livres électroniques
- Consulter les documents téléchargés en ligne et hors ligne
- Ajouter des signets
- Annoter et surligner les documents

### Création d'un compte (identifiant) Adobe et installation du logiciel

De nombreux livres électroniques disponibles sont protégés par un verrou numérique (DRM) d'Adobe. Pour les emprunter (télécharger), il est donc souvent nécessaire dans un premier temps de vous créer un compte Adobe.

Cliquez sur le lien «Vous n'avez pas d'identifiant Adobe ?» afin de vous créer un identifiant Adobe.

Pour ensuite télécharger et installer le logiciel, allez à la page de <u>Bluefire Reader</u> et choisissez l'application appropriée pour votre appareil (Android ou iOS).

Une fois l'application installée, elle vous demande de l'«autoriser». Inscrivez l'adresse de courriel et le mot de passe que vous avez choisi comme identifiant Adobe.

# Présentation de l'interface

L'interface se décline principalement en deux modes : bibliothèque et lecture.

#### Mode *bibliothèque*

La bibliothèque regroupe l'ensemble des livres électroniques téléchargés sur votre appareil à travers l'application Blue Reader. Elle se présente sous la forme d'une liste de titres. Ils peuvent être classés par ordre d'ajout, par auteur ou par titre.

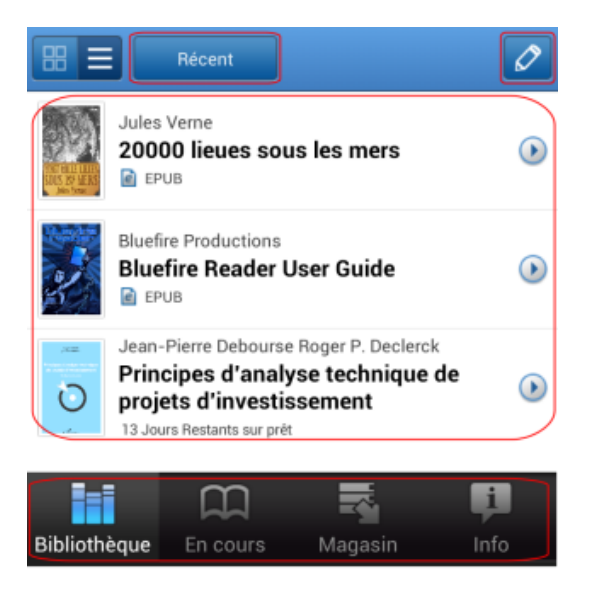

Une barre d'outils au bas de l'écran permet faire les actions suivantes :

- a) Bibliothèque : afficher la bibliothèque
- b) En cours : afficher la page du livre en cours de lecture
- c) Télécharger/Magasin : afficher des sites de téléchargement
- d) Info : afficher l'information sur le lecteur et les comptes Adobe autorisés

Un mode d'affichage sous forme de vignettes existe également dans la version Android de l'application.

#### Mode lecture

Il suffit de cliquer sur un titre dans la bibliothèque pour basculer en mode lecture.

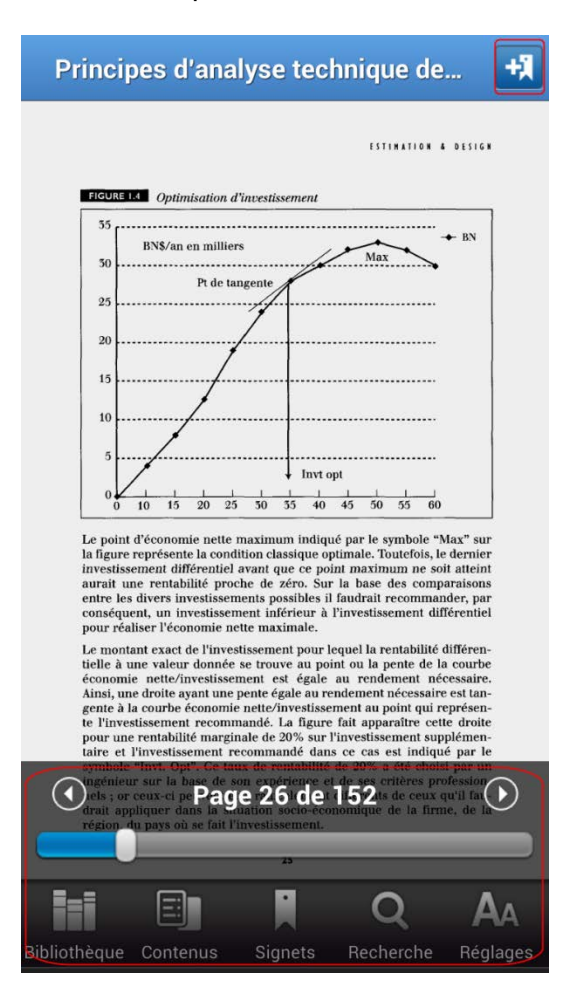

Une barre d'outils au bas de l'écran s'affiche ou disparait dès que l'on clique du doigt sur l'écran. Elle permet de faire les actions suivantes :

- a) Glissière horizontale : naviguer dans les pages du livre
- b) Bibliothèque : afficher la bibliothèque
- c) Contenus : afficher la table des matières (si disponible)
- d) Signets : afficher les signets, annotations et surlignements enregistrés
- e) Recherche : rechercher des mots dans le texte (si possible)
- f) Réglages : faire des réglages divers (ex. couleur et taille du texte)

#### Emprunt d'un livre électronique à partir d'une base de données

Vous pouvez ajouter des documents dans votre bibliothèque, en les téléchargeant à partir des bases de données (ex. Harmathèque). Le nombre de documents qui peuvent être stockés dans votre bibliothèque est illimité.

Une fois que vous cliquez sur le lien de téléchargement d'un document, votre appareil

vous propose de le sauvergarder/ouvrir dans Bluefire Reader. Votre identifiant Adobe vous est demandé si vous avez omis de l'entrer lors de la première ouverture de l'application Bluefire Reader. Le livre électronique est finalement téléchargé dans la bibliothèque de Bluefire Reader

# Durée du prêt et expiration

La durée du prêt d'un document s'affiche :

- en mode *bibliothèque* : en cliquant sur la flèche à droite du titre (*affichage liste*), sur la couverture du livre (*affichage vignette* – Android seulement)
- en mode *lecture* : en cliquant sur «Contenus» au bas de l'écran, puis sur «Info»

Un document dont le prêt est expiré ne disparaît pas de la bibliothèque, mais il ne peut plus être consulté, à moins d'effectuer un nouvel emprunt. À l'échéance, une mention «Prêts périmés» ou «Expiré» apparait. Vous devez le supprimer.

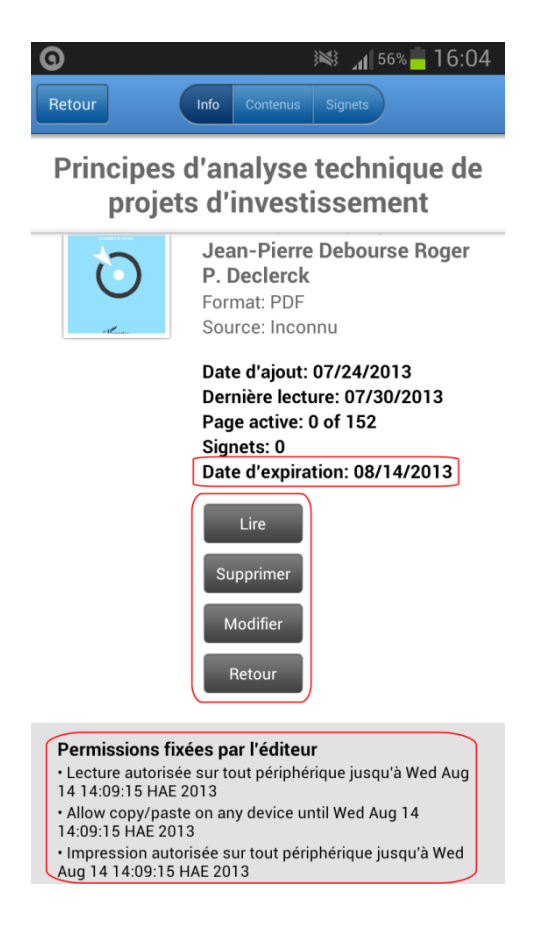

Les permissions associées au document (ex. copie sur un autre périphérique) sont également affichées au bas de la page d'information de chaque livre.

# Retour d'un livre emprunté

Vous pouvez choisir de rendre un livre plus tôt que prévu si vous avez fini de le lire avant l'expiration du prêt.

- 1. En mode lecture, cliquez sur «Contenus» au bas de l'écran, puis sur «Info»
- 2. Cliquez sur «Retour»

### Suppression d'un livre de la bibliothèque

- 1. En mode lecture, cliquez sur «Contenus» au bas de l'écran, puis sur «Info»
- 2. Cliquez sur «Supprimer»

## Ajout de signets, annotation et surlignement

### Création d'un signet

- En mode *lecture,* cliquez sur l'image du signet droite de l'écran
- Dans la boîte de dialogue qui s'affiche, saisissez les notes dans la zone prévue à cet effet
- 3. Cliquez sur «OK»

# Modification d'un signet

- En mode *lecture*, cliquez sur «Signets» dans la barre d'outils au bas de l'écran
- 2. Cliquez sur la flèche à la droite du signet que vous voulez modifier
- 3. Modifiez le contenu du signet dans la boite qui s'affiche
- 4. Cliquez sur «OK»

# Suppression d'un signet

- En mode *lecture*, cliquez sur «Signets» dans la barre d'outils au bas de l'écran
- Cliquez sur l'image du crayon
   en haut à droite de l'écran
- Cliquez sur le «x» rouge à gauche du signet que vous voulez supprimer

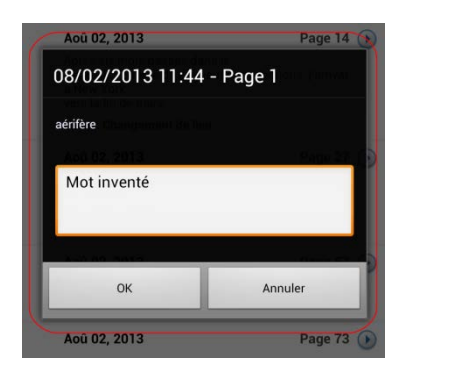

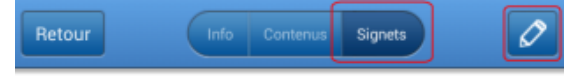

20000 lieues sous les mers

| Par date Par page                                                                                                |              |                      |
|----------------------------------------------------------------------------------------------------|--------------|----------------------|
| Aoû 02, 2013                                                                                                    | Page 14      | $ \mathbf{\bullet} $ |
| Après six mois passés dans le<br>Nebraska, chargé de précieuses collection<br>à New York<br>vers la fin de mars. | s, j'arrivai |                      |
| Notes: Changement de lieu                                                                                        |              |                      |
| Aoû 02, 2013                                                                                                    | Page 27      | $\bigcirc$           |
| Le commandant Farragut était un bon mar<br>de la frégate<br>qu'il commandait.                                    | in, digne    |                      |
| Notes: Apparition du personnage de Farrag                                                                        | gut          |                      |
| Aoû 02, 2013                                                                                                    | Page 67      | $\bigcirc$           |
| aérifère                                                                                                    |              |                      |
| Notes: Mot inventé                                                                                               |              |                      |
| Aoû 02, 2013                                                                                                    | Page 73      | €                    |
| Notes:                                                                                                    |              |                      |

# Annotation et surlignement

- 1. En mode lecture, appuyez du bout du doigt sur un mot dans le texte
- 2. Sélectionnez le texte à l'aide des bornes qui apparaissent à l'écran

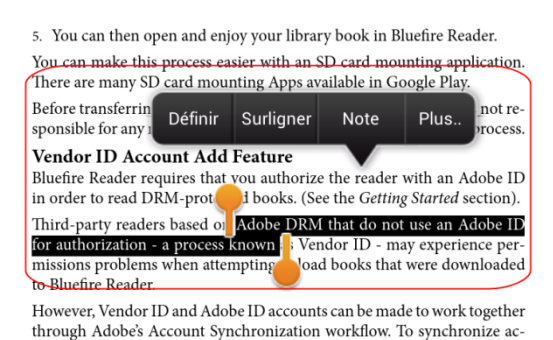

- 3. Cliquez sur l'option de votre choix
  - a. Définir : lance une recherche de définition dans Google
  - b. Surligner : surligne le texte sélectionné
  - c. Note : insère une note (signet)
  - d. Plus... : permet de copier le texte sélectionné ou de le partager (ex. par courriel)

La modification et la suppression d'une annotation ou d'un surlignement se fait de la même façon que pour un signet.

### **Guides d'utilisation Bluefire Reader**

Consultez les pages d'aide du producteur de l'application :

- Bluefire Reader User Guide
- Using Library Books (iOS) / Transferring eBooks to Bluefire Reader
- Frequently Asked Questions

Août 2013